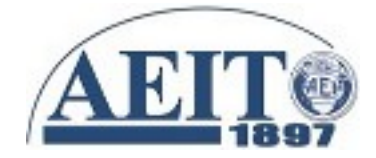

## PIATTAFORMA AEIT-FAD https://corsi.aeit.it

# Guida per il corsista

#### 1. REQUISITI DI SISTEMA

Per accedere alla piattaforma AEIT-FAD servono:

- un dispositivo (PC, tablet, smartphone) in grado di riprodurre filmati e suoni;
- una connessione ad internet (puoi usare indifferentemente ADSL, Fibra, 4G, WiFi);
- un browser con Javascript abilitato con cui navigare in internet e nel sito della FAD di AEIT (https://corsi.aeit.it).

Per verificare se il browser ed il dispositivo sono in grado di riprodurre filmati e suoni apri questo link:

https://corsi.aeit.it/test.mp4

Dovresti vedere un video e sentire la musica di sottofondo.

Fra i dispositivi si suggerisce di dare la preferenza a PC e tablet e come programma per la riproduzione di filmati e suoni si consiglia VLC, prodotto da VideoLAN.

(VLC è scaricabile gratuitamente dal sito ufficiale <u>https://www.videolan.org/index.it.html</u>).

#### **Risoluzione problemi**

Fra i browser si segnala che, in modo simile a quanto fanno altri gestori di piattaforme FAD, si sconsiglia l'uso di IE, di Edge e di Safari e si invita ad utilizzare Chrome o Firefox. Fra i due è, per ora, preferibile Chrome in quanto le ultime versioni di Firefox a 64bit per Windows hanno evidenziato problemi nel riprodurre video MP4 a causa di conflitti fra i diversi "codec" che Mozilla non è ancora riuscita ad eliminare (le versioni a 32bit di Firefox sembrano invece funzionare correttamente).

Con Apple OS-X e Linux (CentOS) con VLC installato funzionano perfettamente sia Chrome (rel. 70.0) sia Firefox Quantum a 64bit.

Per gli smartphone con sistema operativo Android si suggerisce Chrome.

#### 2. ACCESSO ALLA PIATTAFORMA AEIT-FAD

L'indirizzo di accesso alla piattaforma AEIT-FAD è il seguente:

#### https://corsi.aeit.it

Dopo aver scritto questo indirizzo nella casella di navigazione del browser fai clic su "invio" e si aprirà la Home Page della piattaforma.

| 8                         |              |                  |                   |               |              |
|---------------------------|--------------|------------------|-------------------|---------------|--------------|
| <u>F</u> ile <u>E</u> dit | <u>V</u> iew | Hi <u>s</u> tory | <u>B</u> ookmarks | <u>T</u> ools | <u>H</u> elp |
| New Tab                   |              |                  | × &               |               |              |
| 🔶 🛈   ht                  | tps://c      | orsi.aeit.i      | d .               |               |              |
| 🛅 Panda                   | - 🛅          | Arwen∨           | 🛅 Beatrix 🗸       | 🛅 Vic         | let∽         |
|                           |              |                  |                   |               |              |
|                           |              |                  |                   |               |              |
|                           |              |                  |                   |               |              |

<u>Attenzione</u>: NON scrivere l'indirizzo nella casella del motore di ricerca (Google oppure Yahoo o Bing, ...) perché la home page non ha ancora raggiunto un numero di visualizzazioni sufficienti a farla rintracciare.

Nella Home Page della piattaforma troverai il banner del consenso ai cookie: fai clic su "**Accetta & Chiudi**" in modo da far scomparire le scritte evidenziate con il fondo giallo e portare in vista i comandi per modificare le dimensioni dei caratteri e per il logout (visibile solo dopo aver effettuato il login).

|   | 🗲 🛈 🔒   h | https://corsi.ae | eit.it/fad/strutt       | ura/pagedin.p                     | ohp?web                    | C O                              | ۹ corsi.ae | it.it →                                     | ☆自                                   | ⋒           | 6                  | You    | ♣             | <u>+</u> | ≡ |
|---|-----------|------------------|-------------------------|-----------------------------------|----------------------------|----------------------------------|------------|---------------------------------------------|--------------------------------------|-------------|--------------------|--------|---------------|----------|---|
|   | 🛅 Panda 🗸 | 🖹 Arwen 🗸        | 🛅 Beatrix 🗸             | 🖹 Violet 🗸                        | 🖹 AICT 🗸                   | 🖿 mks@ 🗸                         | 🖹 linux 🗸  | 🛅 postfix 🗸                                 | 🛅 Mood                               | lle∨        | <mark>₩3</mark> HT | ML Re  | feren         | ce       | ~ |
|   | l siti A  | EIT salvano a    | alcuni cookie<br>cookie | nel tuo disp<br>e. <u>Per sap</u> | ositivo per<br>erne di più | migliorare la<br>: leggi la Priv | navigazion | e. Us <del>ando u</del><br>AEIT <u>Acce</u> | r <del>sito AE</del> i<br>tta & Chiu | T ac<br>Idi | etti il :          | salvat | aggio         | di tali  | i |
| - |           |                  |                         |                                   |                            |                                  |            |                                             |                                      |             |                    |        | <u>A+   P</u> | - AEII   |   |

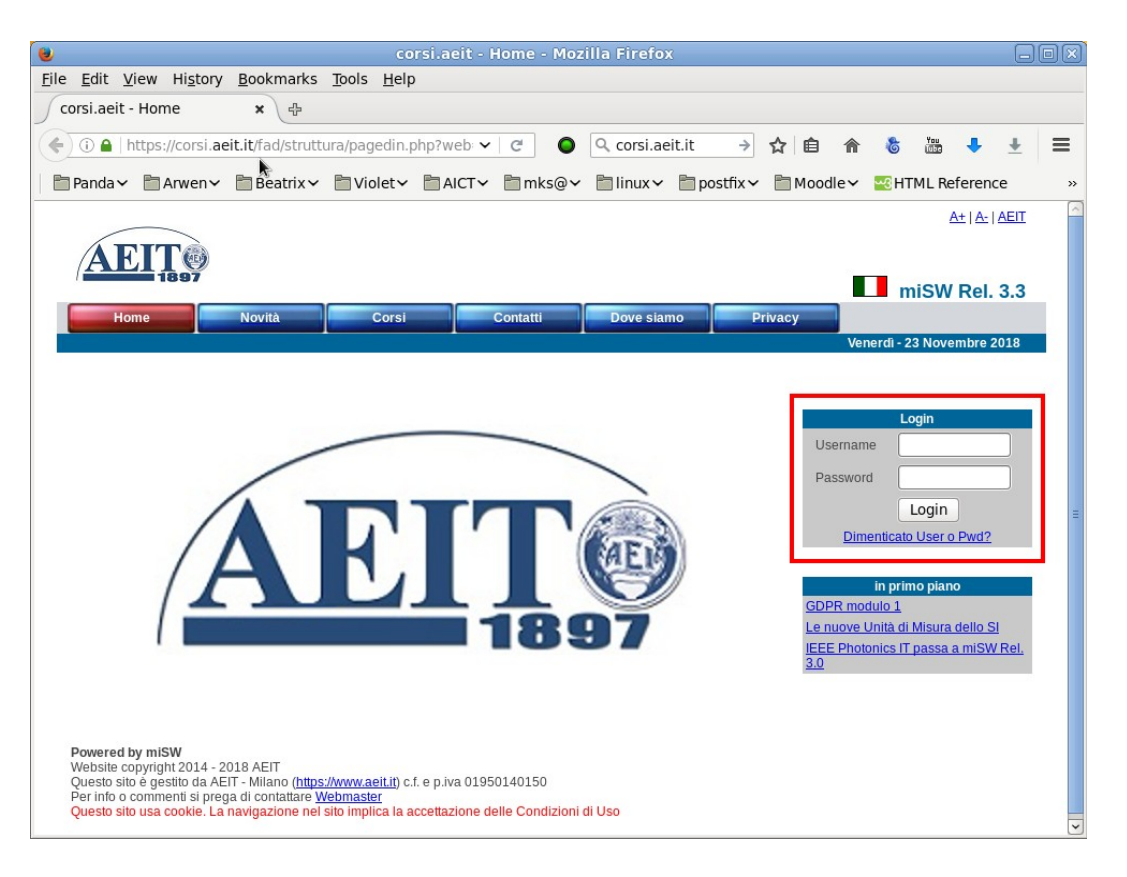

Ora esegui il login scrivendo le tue credenziali (Username e Password) nel box che qui sopra vedi incorniciato in rosso poi fai clic sul bottone "Login".

**Le credenziali da usare sono le stesse con cui accedi all'area privata del sito www.aeit.it**, ma se le hai dimenticate non è un problema... Il server te le può ricordare inviando una email alla tua casella di posta: ti basta fare clic sul link "dimenticato User o Pwd?" che vedi in calce al box oppure usa l'indirizzo che vedi qui sotto:

#### https://www.aeit.it/help

Nel modulo che si aprirà dovrai per prima cosa scrivere il tuo indirizzo email (**se ne hai più di uno usa quello a cui ricevi le comunicazioni da AEIT**) poi dovrai scrivere i caratteri di controllo (sono lettere minuscole e/o numeri) ed infine dovrai fare clic sul bottone "invia". Normalmente l'invio della email è immediato... Ti verrà mostrata una conferma della spedizione oppure un messaggio di errore che ti invita a contattare l'Ufficio centrale della AEIT.

Dopo aver eseguito il login potrai frequentare il corso (o i corsi) a cui sei iscritto oppure iscriverti ad altri corsi.

Per eseguire il logout fai clic sul link "logout" che trovi in alto a destra in tutte le pagine:

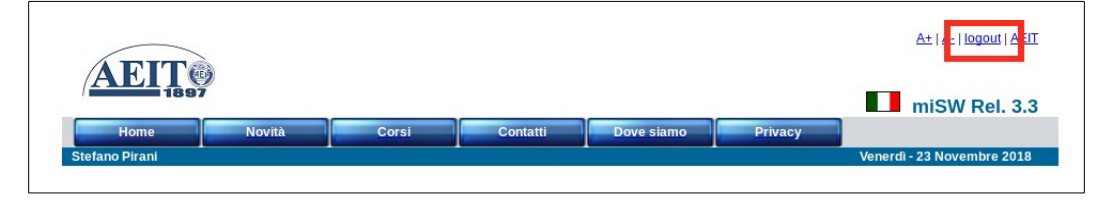

#### 3. ISCRIVERSI AD UN CORSO

Per iscriversi ad un corso è necessario avere effettuato il proprio login, poi bisogna aprire la pagina con l'elenco dei corsi disponibili (per farlo basta un clic sulla linguetta "Corsi" del menu).

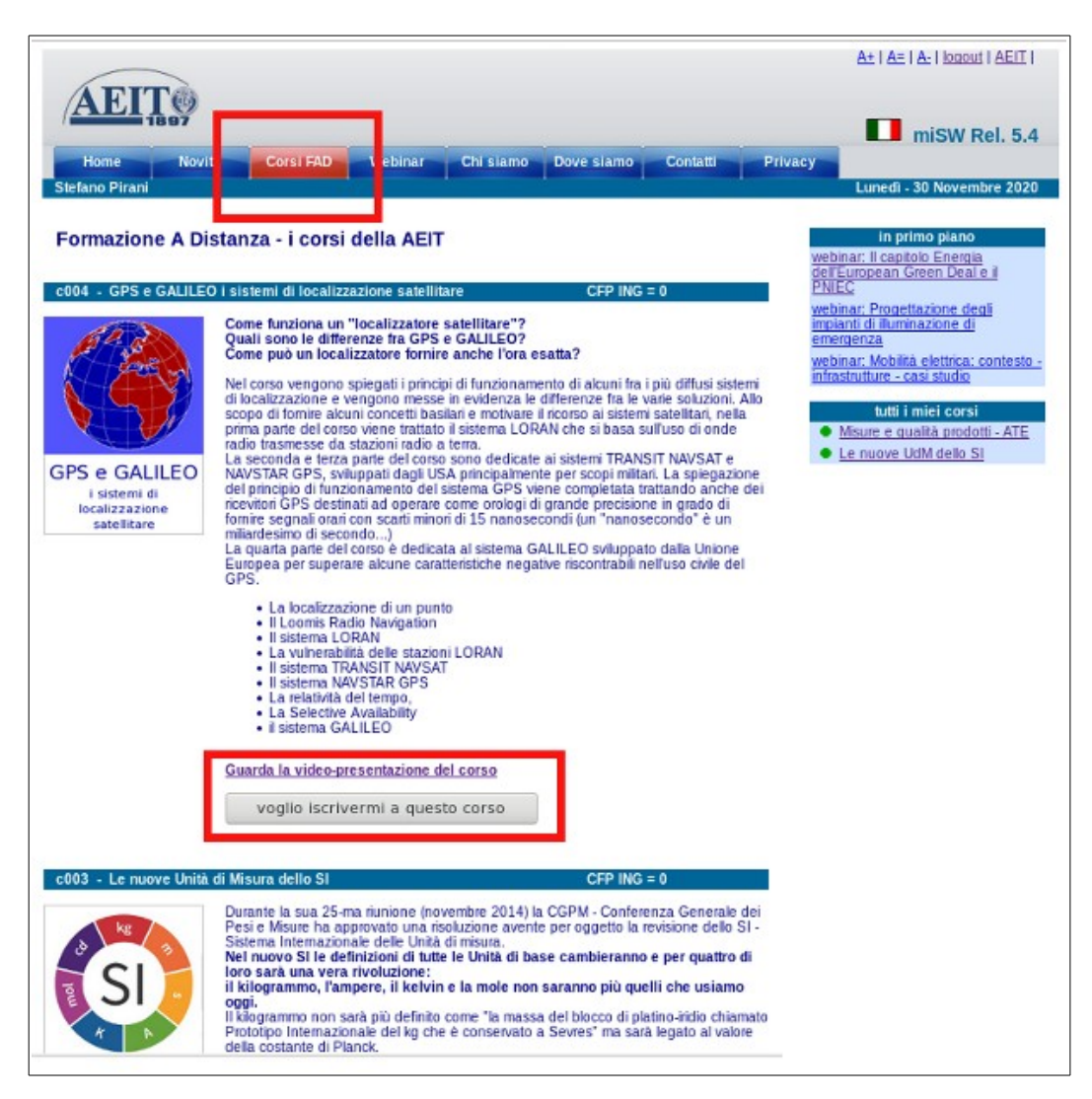

Per iscriverti ad un corso disponibile devi fare clic sul bottone "**voglio iscrivermi a questo corso**" che compare nella descrizione dei ciascun corso. Se lo desideri, prima di sceglierlo puoi anche prendere visione della video-presentazione del corso in cui il docente espone, per sommi capi, il contenuto e gli obiettivi del corso: ti basta fare clic su "Guarda la video-presentazione del corso". Nella pagina che si apre troverai anche informazioni sulla durata del corso ed il CV del Docente.

#### La iscrizione ad un corso può essere gratuita oppure a pagamento.

Nel caso di iscrizione gratuita un clic sul bottone "voglio iscrivermi a questo corso" è sufficiente per completare la iscrizione.

Nel caso di iscrizione a pagamento è previsto il pagamento della quota tramite carta di credito ed il clic sul bottone "voglio iscrivermi a questo corso" rimanda al sito https://www.aeit.it dove vengono trattate tutte le attività "e-commerce" di AEIT. Non appena il servizio Nexi di CartaSì conferma il buon esito del pagamento (la operazione è immediata) la iscrizione al corso diventa operativa.

#### 4. FREQUENTARE UN CORSO A CUI SI E' ISCRITTI

Per frequentare un corso devi innanzitutto selezionarlo dall'elenco dei corsi a cui sei iscritto: questo elenco è inserito in un box che compare dopo aver fatto il login.

Il box con l'elenco dei corsi a cui sei iscritto è quello incorniciato in rosso nella figura che segue:

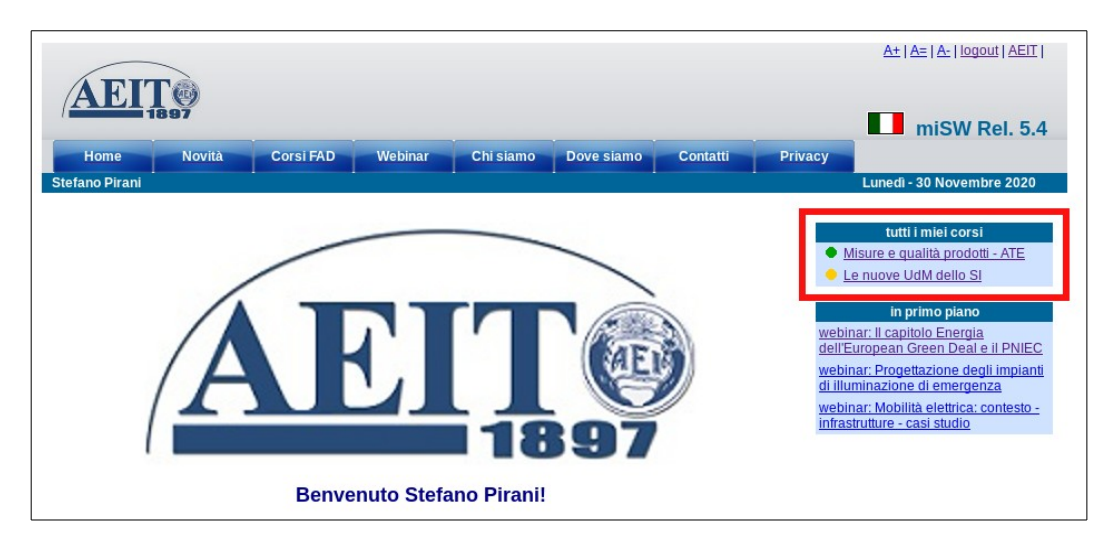

Dopo il log-in vedrai il box "tutti i miei corsi" in tutte le pagine della piattaforma.

Alla sinistra del nome del corso c'è un "bollino" che può essere giallo oppure verde: giallo se stai frequentando il corso, verde se hai terminato la frequenza superando la prova finale di "verifica dell'apprendimento". In questo esempio è si fa riferimento al corso "Le nuove UdM dello SI"

Fai clic su "Le nuove UdM dello SI" nel box "tutti i miei corsi" per aprire la pagina con l'indice del corso:

la prima cosa che si nota è la comparsa di un nuovo box (incorniciato in rosso nella figura sottostante) che mostra lo stato di avanzamento all'interno del corso:

- bollino verde se la parte è già stata "acquisita" (la video-lezione è stata frequentata per tutta la sua durata e la prova di verifica dell'apprendimento è stata superata rispondendo in modo corretto ad almeno lo 80% delle domande entro il tempo limite di 5 minuti);
- bollino giallo se si sta frequentando la parte;
- bollino bianco se la parte non è ancora frequentabile (una parte diventa frequentabile SOLO dopo aver acquisito tutte le parti che la precedono).

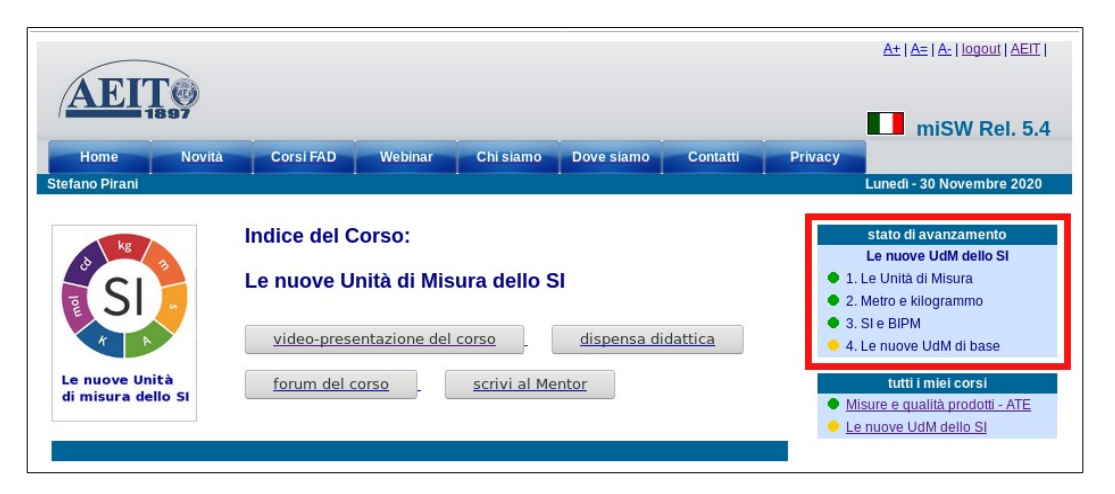

Proseguendo nell'esame della pagina con l'indice del corso si possono notare tre link che attivano altrettante funzioni base:

• apri la video-presentazione del corso nella quale il docente espone i punti salienti del corso,

ne descrive la organizzazione e la suddivisione nelle varie parti che lo compongono;

- scarica la dispensa didattica sotto forma di file in formato PDF (stampabile e registrabile);
- apri il forum di discussione del corso per leggere gli interventi e "postare" nuovi contributi;
- scrivi una email al Mentor per chiedere chiarimenti sugli argomenti oggetto del corso.

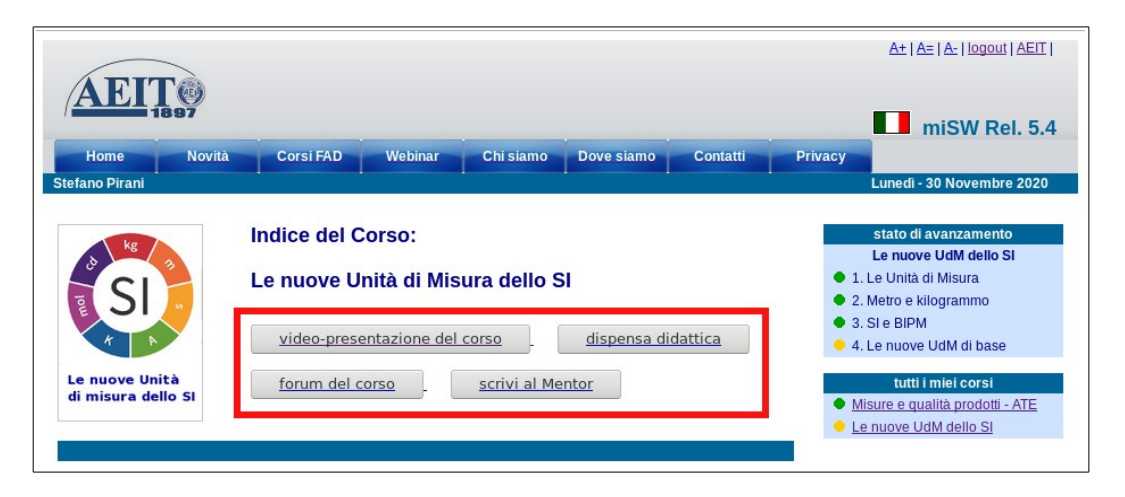

Nella parte inferiore della pagina si trova l'indice del corso, con le diverse parti che lo compongono. Per ciascuna parte vengono indicati i temi principali trattati e la durata in minuti della video-lezione.

In corrispondenza del titolo delle parti già acquisite e di quella che si sta frequentando c'è il link che permette di aprire la pagina con la video-lezione della parte.

| Le nuove Unità<br>di misura dello SI                                                                                                    | Indice del Corso:<br>Le nuove Unità di Misura dello SI<br>video-presentazione del corso dispensa didattica<br>forum del corso scrivi al Mentor                                                                                                | stato di avanzamento<br>Le nuove UdM dello SI<br>1. Le Unità di Misura<br>2. Metro e idiogrammo<br>3. Si e BIPM<br>4. Le nuove UdM di base<br>tutti i miei corsi<br>Misure e qualta prodotti - ATE<br>Le nuove UdM dello SI |
|----------------------------------------------------------------------------------------------------|----------------------------------------------------------------------------------------------------|----------------------------------------------------------------------------------------------------|
| <ol> <li>Misurazioni, misure, un         <ul> <li>La Misurazione</li> <li>La misura secondo</li> <li>Le grandezze razio</li> <li>Le Unità di Misura</li> <li>Le basi numeriche</li> </ul> </li> </ol>  | ità di misura (16 min) apri questa parte<br>la Nerma UNI4546<br>mall                                                                                                    |                                                                                                    |
| 2. Metro, grave, grammo,<br>- Unità di misura naz<br>- La misura del quar<br>- Metro, cadil e grave<br>- Grammo e kilogran<br>- Lavoisier e la dens                                                    | kilogrammo (18 min) apri questa parte<br>cionali e sevrannazionali<br>to di mendilano<br>e<br>mmo<br>rità dell'acqua                                                                                                    |                                                                                                    |
| 3. Sistema Internazionale<br>• La Conferenza Dip<br>• L'Uficio Internazio<br>• La Intuiztone di Gio<br>• I Sistema Internazi<br>• La evoluzione della<br>• Prototipo Internaz<br>• Le derive della mas | di UdM e BIPM (18 min) apri questa parte<br>Iomatoa del Metro<br>nale dei Pesi e della Misure - BIPM<br>wanni Giorgi<br>Iomate della UdM<br>a definizione del metro<br>biolale dei kilogrammo<br>ssa nelle copie del Prolotipo del kilogrammo |                                                                                                    |
| 4. 2019: le nuove unità di<br>• La 26-ma CGPM<br>• Le nuove definizion<br>• Costante di Joseph<br>• Costante di Joseph<br>• Costante di von Kili<br>• Effetto dei cambian                              | misura di base (20 min) apri questa parte<br>ni delle UdM di base<br>ison e nuovo valore del volt<br>bing e nuovo valore del ohm<br>nento di volt e ohm sui multimeni                                                                         |                                                                                                    |

Facendo clic su "**apri questa parte**" si apre la pagina della parte selezionata che in apertura mostra l'elenco dei temi principali trattati e nella parte centrale mostra il video della lezione.

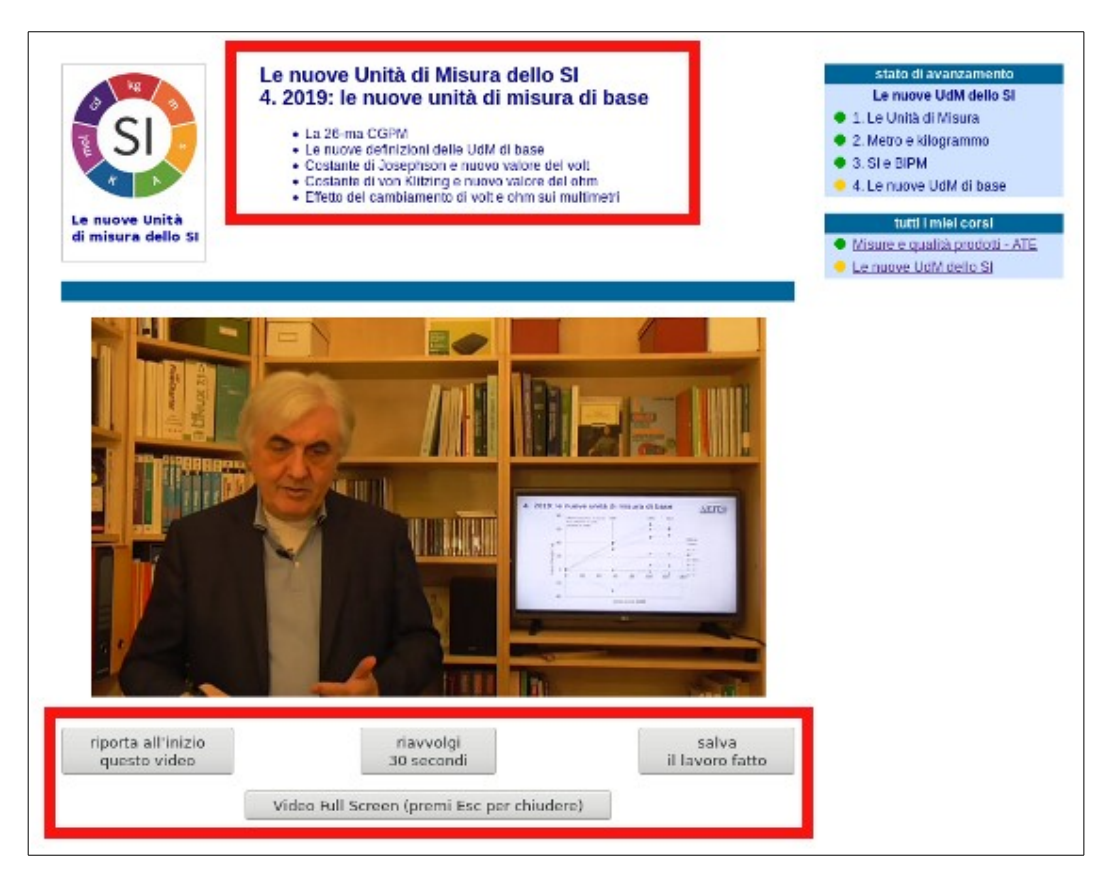

**Il video della lezione è "autoavviante"** e, al termine della lezione, si viene automaticamente riportati all'indice del corso.

Se si avesse la necessità di interrompere momentaneamente la visione si deve fare clic su "salva il lavoro fatto" per non perdere i minuti di frequenza già accumulati (per ottenere il riconoscimento del completamento della parte ed essere ammessi alla verifica dell'apprendimento è necessario assistere alla video-lezioni per un tempo complessivo pari alla durata della parte). Al successivo riavvio il video riprenderà dal punto in cui è stato interrotto (con un overlap di 30 secondi utile per riprendere "il filo del discorso"). Questa funzione è ovviamente attiva solo per la parte in corso acquisizione.

Qualora lo si desideri è possibile "riavvolgere" il video per rivederne la parte più recente: ogni "clic" su "**riavvolgi 30 secondi**" fa arretrare di 30 secondi il punto da cui il filmato riprende a scorrere. (il contatore del tempo di frequenza viene ridotto di conseguenza). Questa funzione è ovviamente attiva solo per la parte in corso acquisizione.

Facendo clic su "**riporta all'inizio questo video**" anche il contatore del tempo di frequenza viene riportato a zero. Anche questa funzione è ovviamente attiva solo per la parte in corso acquisizione.

La finestra con il video può essere allargata "a tutto schermo" facendo clic su "video full screen".

Nel caso in cui si sia allargata la finestra "a tutto schermo", essa verrà automaticamente riportata alle dimensioni originali al termine del video.

Al termine del video si viene riportati alla pagina con l'indice del corso.

Ogni 2 moduli completati (per una frequenza di circa 30 minuti complessivi) si deve superare una verifica dell'apprendimento: nel caso viene visualizzato il **link per affrontare la verifica dell'apprendimento**, come mostrato nella immagine seguente.

| Le nuove Unità<br>di misura dello SI                                                                                                    | Indice del Corso:<br>Le nuove Unità di Misura dello SI<br>video-presentazione del corso dispensa didattica<br>forum del corso <u>scrivi al Mentor</u>                                                                                                    | stato di avanzamento<br>Le nuove UdM dello SI<br>1. Le Unità di Misura<br>2. Metro e kilogrammo<br>3. SI e BIPM<br>4. Le nuove UdM di base<br>tutti i miei corsi<br>Misure e qualità prodotti - ATE<br>Le nuove UdM dello SI |
|----------------------------------------------------------------------------------------------------|----------------------------------------------------------------------------------------------------|----------------------------------------------------------------------------------------------------|
| Misurazioni, misure     La Misurazione     La misura secon     Le grandezze ra     Le Unità di Misu     Le basi numerici      Le basi numerici      La 26-ma CGPM     Le nuove definiz     Costante di Jose     Costante di von     Effetto del camb      vai alla verifica  Questionario Soddisfa | , unità di misura (16 min) apri questa parte<br>do la Norma UNI4546<br>zionali<br>ne<br>a di misura di base (20 min) apri questa parte<br>di ni delle UdM di base<br>phson e nuovo valore del volt<br>Kitzing e nuovo valore del ohm<br>iamento di volt e ohm sui multimetri<br>a dell'apprendimento<br>zione | •<br>•                                                                                                    |
| Attestato di Frequenza                                                                                                    | torna a elenco corsi                                                                                                    |                                                                                                    |

#### 5. LA VERIFICA DELL'APPRENDIMENTO

Ciascuna verifica dell'apprendimento consiste in una serie di 5 "**domande a risposta multipla e chiusa**" (quiz). Per ciascuna domanda vengono fornite diverse alternative di risposta di cui una sola è giusta. Le domande vengono estratte casualmente da un archivio di domande e la posizione della risposta giusta è definita casualmente ad ogni estrazione.

Per superare la prova devi, nel tempo massimo di 5 minuti, rispondere in modo corretto ad almeno 4 domande.

Prima che la prova inizi viene mostrata una sintetica guida allo svolgimento della prova stessa: il conteggio del tempo (5 minuti) ha inizio con il clic su "**apri la pagina con le domande**".

| A RE TO THE REPORT OF THE REPORT OF THE REPO | Le nuove Unità di Misura dello SI<br>Prova 2 di verifica dell'apprendimento<br>13. Sistema Internazionale di UdM e BIPM<br>4. 2019: le nuove unità di misura di base   | stato di avanzamento<br>Le nuove UdM dello SI<br>1. Le Unità di Misura<br>2. Metro e kilogrammo<br>3. SI e BIPM<br>4. Le nuove UdM di base |
|----------------------------------------------------------------------------------------------------|----------------------------------------------------------------------------------------------------|----------------------------------------------------------------------------------------------------|
| Le nuove Unità<br>di misura dello SI                                                                                                    |                                                                                                    | tutti i miei corsi <ul> <li><u>Misure e qualità prodotti - ATE</u></li> <li><u>Le nuove UdM dello SI</u></li> </ul>                        |
| Verifica dell'appr                                                                                                    | endimento                                                                                                    |                                                                                                    |
| La verifica dell'apprendin<br>che riguardano gli argom                                                                                                    | nento consiste in una serie di domande a risposta multipla e chiusa (quiz)<br>enti trattati nel corso che stai frequentando.                                           |                                                                                                    |
| Per ciascuna domanda ti<br>Per rispondere ad una d<br>giusta.                                                                                                    | i saranno proposte diverse risposte: una sola è quella giusta.<br>omanda dovrai fare clic sulla casella corrispondente alla risposta che ritieni sia quella            |                                                                                                    |
| Per superare la prova do<br>a partire dal momento i                                                                                                    | vrai rispondere correttamente ad <mark>almeno 4 domande entro il tempo limite di 5 minuti</mark><br>n cui aprirai la pagina con le domande.                            |                                                                                                    |
| Una prova iniziata e abb.<br>In caso di fallimento potr<br><b>ma dopo il terzo fallime</b>                                                                                                    | andonata si considera fallita.<br>ai ripetere la prova di verifica dell'apprendimento,<br>nto dovrai frequentare nuovamente le parti del corso oggetto della verifica. |                                                                                                    |
| Al termine di ciascuna pr<br>a cui hai dato una rispsta<br>Le regole fissate dal CNI                                                                                                    | ova ti sarà mostrata la correzione con la indicazione delle domande<br>a sbagliata.<br>impediscono di fornirti la indicazione di guale fosse la risposta corretta.     | _                                                                                                    |
| torna all'indice o                                                                                                    | lel corso apri la pagina con le domande                                                                                                    |                                                                                                    |

Se hai un ripensamento e non hai ancora inviato al server il modulo con le tue risposte puoi modificare una o più risposte già indicate: ti basterà fare clic sul bottone di ciascuna risposta che vuoi sostituire a quelle già date.

## Quando avrai terminato di rispondere alle domande fai clic sul bottone "consegna" che compare sotto all'ultima domanda.

Il modulo della tua prova sarà inviato al server che, immediatamente, eseguirà la correzione e ti comunicherà il risultato mostrandoti, eventualmente, le domande a cui hai dato una risposta errata. **Le regole fissate dal CNI impongono, in questi casi, di non fornire la risposta giusta** pertanto ti sarà solamente indicata la risposta errata che hai dato e non quella che avresti dovuto dare. Se hai risposto in maniera esatta a 4 o più domande la prova è superata, in caso contrario la prova viene considerata "fallita".

### ATTENZIONE: se non consegni il modulo, oppure se lo consegni dopo lo scadere dei 5 minuti dall'inizio, la prova viene comunque considerata "fallita".

Hai tre tentativi per superare la prova! Se lo desideri, prima di un nuovo tentativo puoi anche rivedere la video-lezione. Se totalizzi tre fallimenti sarai costretto a "ripetere" rivedendo dall'inizio e per tutta la sua durata i video delle parti relative alla prova che non hai superato.

| Le nuove Unità<br>di misura dello SI                                                                              | Le nuove Unità di Misura dello SI<br>Prova 2 di verifica dell'apprendimento<br>13. Sistema Internazionale di UdM e BIPM<br>4. 2019: le nuove unità di misura di base<br>inizio prova alle ore: 02:39:46<br>consegna entro le ore: 02:44:46                                                                                         |   |
|----------------------------------------------------------------------------------------------------|----------------------------------------------------------------------------------------------------|---|
| omanda n. 1<br>the cosa è indicata come<br>La cerimonia con cui<br>La riunione dei rappr<br>La riunione dei rappr | "Convention du Metre" (in italiano: "Conferenza Diplomatica del Metro")?<br>vennero presentati per la prima volta il metro ed il kilogrammo in platino<br>esentanti di 60 nazioni che decisero di adottare il metro al posto della yarda<br>esentanti di 60 nazioni che adottarono il Sistema Internazionale della Unità di Misura | • |
| lomanda n. 2<br>n quale città si trova il BII<br>Bordeaux                                                         | 2M - Ufficio Internazionale dei Pesi e delle Misure?                                                                                                    |   |
| Sèvres, vicino a Parig<br>Ginevra<br>Londra                                                                       | ji                                                                                                    |   |

La correzione della prove è immediata e vengono visualizzati sial il risultato, sia le risposte date. Le risposte sbagliate vengono evidenziate, ma non vengono fornite le corrispondenti risposte giuste per aderire alle regole del CNI sui corsi che attribuiscono CFP.

| Correzione prova                                                                                                    | stato di avanzamento<br>Le nuove UdM dello SI<br>1. Le Unità di Misura<br>2. Metro e kilogrammo |
|----------------------------------------------------------------------------------------------------|-------------------------------------------------------------------------------------------------|
| Spiacente, ma devi ripetere la prova:<br>hai risposto in modo sbagliato a 2 domande                                                                                                    | <ul> <li>3. SI e BIPM</li> <li>4. Le nuove UdM di base<br/>Verifica apprendimento</li> </ul>    |
| e domande a cui na risposto in modo spagliata sono quelle evidenziate in gialio                                                                                                    | tutti i miei corsi<br>● <u>Misure e qualità prodotti - ATE</u><br>● Le nuove UdM dello SI       |
| Che cosa è indicata come "Convention du Metre" (in italiano: "Conferenza Diplomatica del Metro")?                                                                                                    |                                                                                                 |
| La riunione dei rappresentanti di 60 nazioni che decisero di adottare il metro al posto della yarda<br>La riunione dei rappresentanti di 60 nazioni che decisero di adottare il metro al posto della yarda<br>La riunione dei rappresentanti di 60 nazioni che adottarono il Sistema Internazionale della Unità di Misura |                                                                                                 |
| La riunione dei rappresentanti di 17 nazioni che si impegnarono ad usare il metro ed il kilogrammo                                                                                                    |                                                                                                 |
| domanda n. 2<br>In quale città si trova il BIPM - Ufficio Internazionale dei Pesi e delle Misure?                                                                                                    |                                                                                                 |
| O Bordeaux<br>O Sèvres, vicino a Parigi                                                                                                    |                                                                                                 |
| Ginevra     Condra                                                                                                    |                                                                                                 |
| domanda n. 3                                                                                                    |                                                                                                 |
| In quale occasione Giovanni Giorgi presentò per la prima volta il suo sistema di UdM?                                                                                                    |                                                                                                 |
| durante il Congresso Generale AEI del 1904                                                                                                    |                                                                                                 |
| Uurante la "Convention du Metre" (in italiano: "Conferenza Diplomatica del Metro")                                                                                                    |                                                                                                 |
| durante la 65a CGPM                                                                                                    |                                                                                                 |

Nel box che mostra lo stato di avanzamento all'interno del corso vengono mostrati i fallimenti alla prova in corso: nella figura qui a lato si vedono due bollini rossi a fianco di **Verifica apprendimento**: ciò significa che sono già stati registrati due fallimenti e che resta un solo tentativo per superare la prova e non dover ripetere la visione della video-lezione sulle parti **3. SI e BIPM** e **4. Le nuove UdM di base**.

Quando la verifica dell'apprendimento viene superata, nel box con lo stato di avanzamento il colore del bollino

della parte appena acquisita passa da giallo a verde ed il bollino della eventuale parte successiva passa da bianco a giallo, a significare che la parte successiva è passata allo stato di "in corso di frequenza". Nella pagine dell'indice viene ora mostrato anche il link per aprire la nuova parte in corso di frequenza.

#### 6. IL COMPLETAMENTO DEL CORSO

Al superamento della verifica dell'apprendimento relativa all'ultima parte il corso viene considerato completato con successo: nel box con lo "**stato di avanzamento**" tutte le parti in elenco hanno il bollino verde, nel box "**tutti i miei corsi**" il bollino del corso "**Le nuove UdM dello SI**" è passato da giallo a verde.

| Correzione prova                                                                             | stato di avanzamento<br>Le nuove UdM dello SI<br>• 1. Le Unità di Misura<br>• 2. Metro e kijacrammo |
|----------------------------------------------------------------------------------------------|----------------------------------------------------------------------------------------------------|
| Bene! Hai risposto correttamente a tutte le domande!<br>fai clic su "procedi" per continuare | <ul> <li>3. SI e BIPM</li> <li>4. Le nuove UdM di base</li> </ul>                                   |
|                                                                                              | tutti i miei corsi                                                                                  |
| procedi                                                                                      | Le nuove UdM dello SI                                                                               |

Prima di poter richiedere il tuo attestato di frequenza dovrai però rispondere al "**Questionario di Soddisfazione**": si tratta di alcune semplici domande le cui risposte sono fondamentali per il miglioramento continuo del sistema di gestione per la qualità che AEIT ha implementato in conformità alla norma ISO 9001-2015.

Fai perciò clic su "**rispondi al questionario**" e compila il modulo scegliendo una fra le risposte proposte per ciascuna domanda: il massimo gradimento corrisponde al voto 5 mentre 1 corrisponde ad un giudizio fortemente negativo.

Ti preghiamo di non lasciare domande senza risposta, nel caso spunta il voto 3: "**valutazione neutra - non sa rispondere**"

Potrai anche inserire brevi commenti (cerca di non usare apostrofi e virgolette) e, in conclusione, potrai anche suggerire corsi che potrebbero incontrare l'interesse dei nostri soci.

Dopo aver dato una risposta alle domande invia il questionario (che sarà archiviato ed elaborato in forma anonima) facendo clic su "**consegna**".

| Le nuove Unità<br>di misura dello SI                                                                                                    | Indice del Corso:<br>Le nuove Unità di Misura dello SI<br>video-presentazione del corso<br>forum del corso<br>. <u>scrivi al Mentor</u>                                                                                                    | stato di avanzamento<br>Le nuove UdM dello SI<br>1. Le Unità di Misura<br>2. Metro e kilogrammo<br>3. SI e BIPM<br>4. Le nuove UdM di base<br>tutti i mici corsi<br>Misure e qualità prodotti - ATE<br>Le nuove UdM dello SI |
|----------------------------------------------------------------------------------------------------|----------------------------------------------------------------------------------------------------|----------------------------------------------------------------------------------------------------|
| 1. Misurazioni, misure,<br>• La Misurazione<br>• La misura secon<br>• Le grandezze raz<br>• Le Unità di Misur<br>• Le basi numerich                                                       | unità di misura (16 min) apri questa parte<br>lo la Noma UNI4546<br>cionali<br>a<br>e                                                                                                    |                                                                                                    |
| 2. Metro, grave, gramm<br>Unità di misura n<br>La misura del qu<br>Metro, cadil e gra<br>Grammo e kilogra<br>Lavoisier e la der                                                           | no, kilogrammo (18 min) apri questa parte<br>azionali e sovrannazionali<br>arto di meridiano<br>ve<br>mmo<br>nsità dell'acqua                                                                                                    |                                                                                                    |
| 3. Sistema Internazion<br>• La Conferenza D<br>• L'Ufficio Internaz<br>• La intuizione di C<br>• Il Sistema Interna<br>• La evoluzione de<br>• Il Prototipo Intern<br>• Le derive della m | ale di UdM e BIPM (18 min) apri questa parte<br>iplomatica del Metro<br>onale del Pesi e della Misure - BIPM<br>izionale della UdM<br>ila definizione del metro<br>azionale del kilogrammo<br>assa nelle copie del Prototipo del kilogrammo |                                                                                                    |
| 4. 2019: le nuove unità<br>• La 26-ma CGPM<br>• Le nuove definiz<br>• Costante di Jose<br>• Costante di von i<br>• Effetto del cambi                                                      | di misura di base (20 min) apri questa parte<br>oni delle UdM di base<br>phson e nuovo valore del volt<br>Klizing e nuovo valore del ohm<br>amento di volt e ohm sui multimetri                                                             |                                                                                                    |
| Questionario Soddisfa                                                                                                    | zione rispondi al questionario                                                                                                    |                                                                                                    |

#### 7. L'ATTESTATO DI FREQUENZA

Non appena il "**Questionario di Soddisfazione**" è stato inviato nella pagina dell'indice del corso compare un nuovo link: "**richiedi il tuo Attestato di Frequenza**".

Fai clic su tale link e riceverai una email che ha in allegato il documento come file PDF. Verrai informato dell'esito della spedizione con un messaggio a video che apparirà alcuni secondi dopo aver richiesto l'attestato.

| Questionario Soddisfazion | ne (già inviato)                                               |  |
|---------------------------|----------------------------------------------------------------|--|
| Attestato di Frequenza    | richiedi il tuo Attestato di Frequenza                         |  |
|                           | Una email con l'attestato è stata spedita a:<br>pirani@++++.it |  |
|                           | terme e elevere ereni                                          |  |

Nel caso in cui l'attestato riporti dei dati non corretti sei pregato di contattare l'Ufficio centrale AEIT con una email indirizzata a soci@aeit.it in cui dovrai segnalare con chiarezza il problema riscontrato.

Normalmente la email con l'attestato viene inviata entro pochi secondi, ma se la tua casella email è protetta da un sistema di greylisting il nostro server ripeterà la spedizione entro alcuni minuti. Se non trovi la email fra la posta in arrivo controlla anche fra la posta "indesiderata" perché gli invii fatti automaticamente dai server possono essere confusi con lo spam.

#### Con il ricevimento dell'attestato hai completato la frequenza del corso!

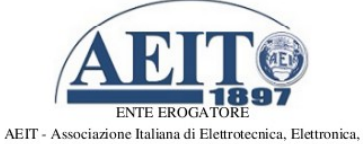

Automazione, Informatica e Telecomunicazioni Via Mauro Macchi 32 - 20124 Milano www.aeit.it

ATTESTATO DI FREQUENZA

Si attesta che

#### STEFANO PIRANI

PRNSFN55B02E730C

nel periodo 05/05/2020 - 30/11/2020 ha frequentato, superando le verifiche intermedie e quella finale, il corso on-line della durata di ore #1#

#### Le nuove Unità di Misura dello SI

Milano 30/11/2020

Codice attestato c003-57378

Il Presidente Generale AEIT DEBORA STEFANI Il Responsabile del corso STEFANO PIRANI

> rif. interno: guida\_misw\_fad.odt aggiornamento 2020-11-30